## fos 開通マニュアル

## ご契約頂いたSIMカードタイプによって、設定手順が異なりますので、 下記表にてご確認ください。

| プラン                     |           | 設定マニュアル順番                                     |
|-------------------------|-----------|-----------------------------------------------|
| 主回線<br>ドコモ              | 副回線<br>楽天 | 事前準備<br>マニュアル → ドコモ → 楽天                      |
| <b>SIM</b> カード <b>+</b> | eSIM      | 事前準備<br>マニュアル → B → C                         |
| <b>SIM</b> カード <b>+</b> | SIMカード    | 事前準備<br>マニュアル → B → D                         |
| eSIM +                  | SIMカード    | 事前準備<br>マニュアル → A → D                         |
| eSIM +                  | eSIM      | 事前準備<br>マニュアル $\rightarrow$ A $\rightarrow$ C |
| SIMカード                  |           | 事前準備<br>マニュアル → B                             |
| eSIM                    |           | 事前準備<br>マニュアル → A                             |

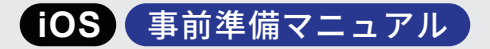

と

- SIM設定前に構成プロファイルの削除
- モバイル通信回線オフをご確認ください。

## 構成プロファイルの削除

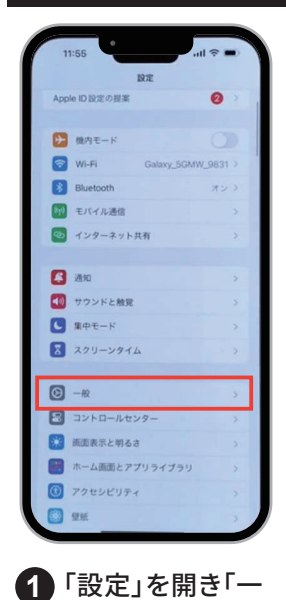

般」をタップ

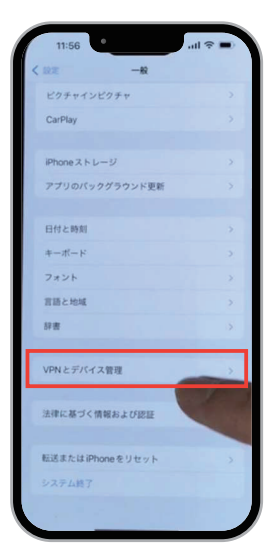

2 「VPNとデバイス管 理」をタップ

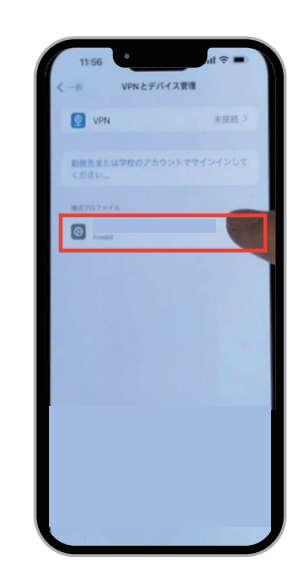

3 既にインストールされ ているプロファイルをタップ (ない場合は、⑦に進め)

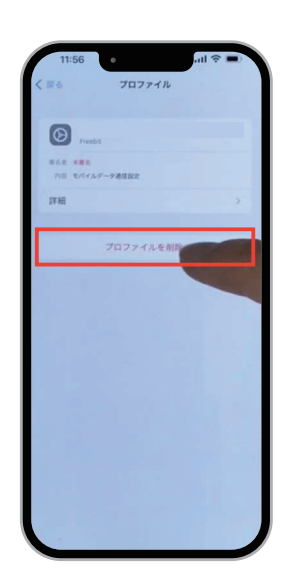

4 「プロファイルを削 除」をタップ

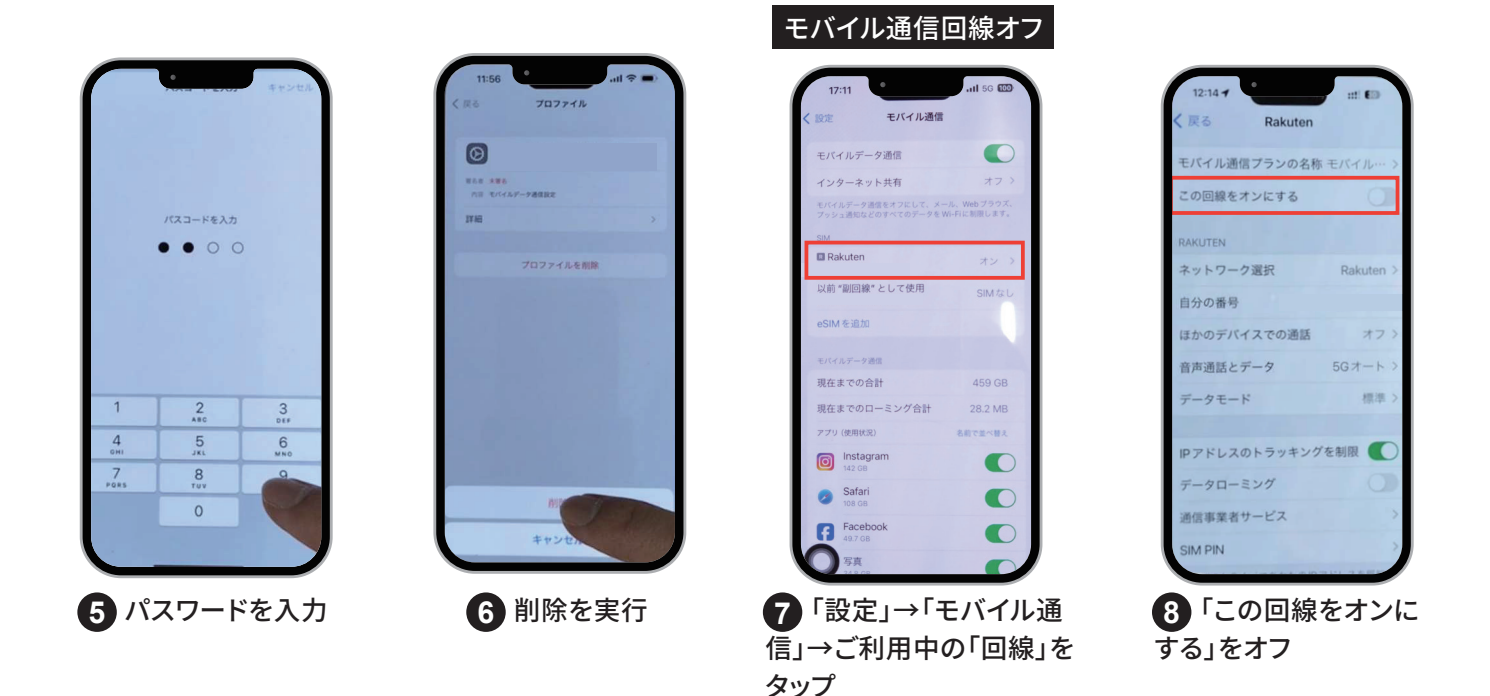

## ▲ 注意事項

- ・SIMロック解除されているかどうかご確認ください。
- ・主回線以外の回線をご利用された場合はご利用中の回線を一度OFFにしてください。
- ・SIMカードがお手元に到着してからアクティベート手続きを行ってください。
- ・到着前にアクティベート手続きを行うと既存のSIMカードがご利用できなくなりますのでご注意ください。
- ・9時~20時までは即日手続きが完了しますが、20時以降は翌日の朝9時にアクティベート処理されます。

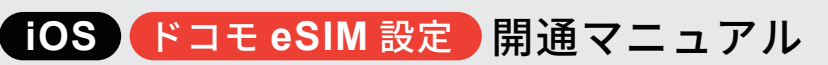

必ず 事前準備マニュアル ⇒ ドコモ ⇒ 楽天 の順番で設定を行ってください。

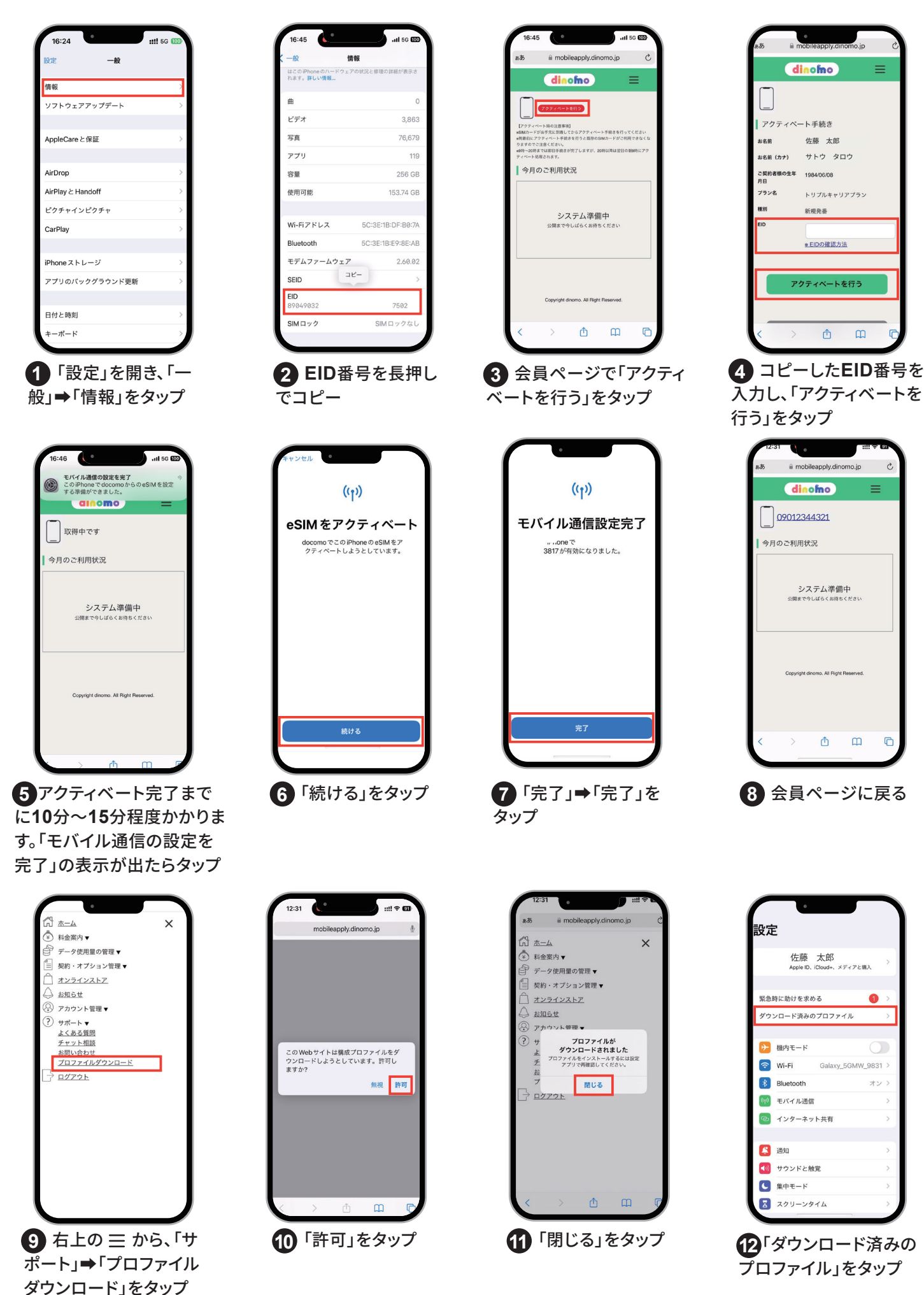

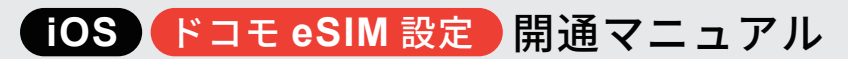

必ず 事前準備マニュアル ⇒ ドコモ ⇒ 楽天 の順番で設定を行ってください。

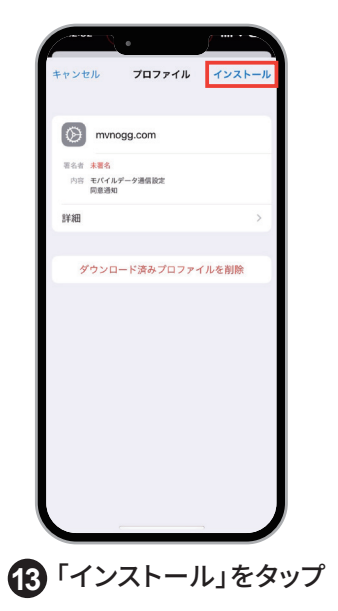

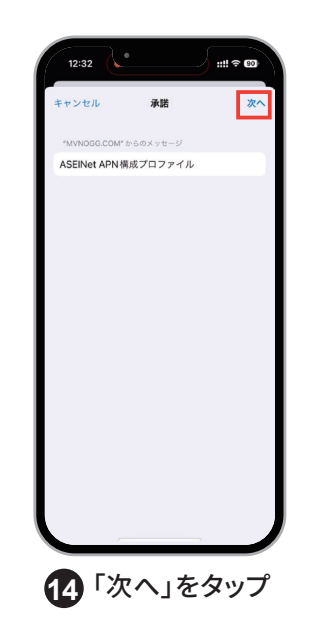

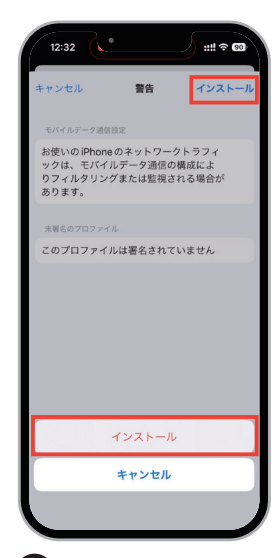

「インストール」を タップし、完了 必ず 事前準備マニュアル ⇒ ドコモ ⇒ 楽天 の順番で設定を行ってください。

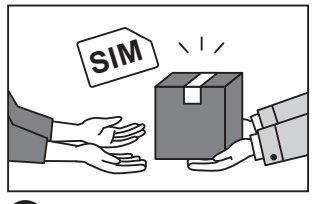

1 ドコモSIM到着

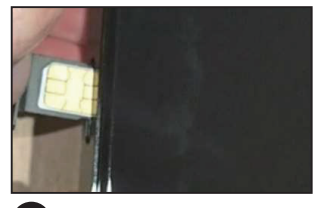

 電源をOFFにし、ドコ モSIMに差し替えてくだ さい。

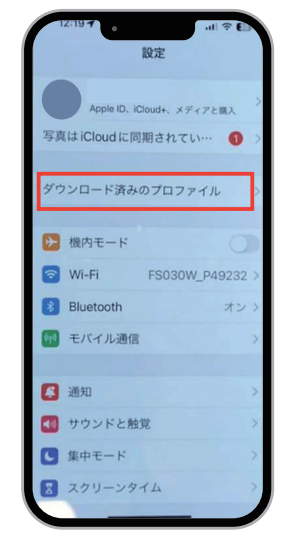

6 ダウンロードしたプロ ファイルをインストール。 「設定」を開くと表示され、 タップ

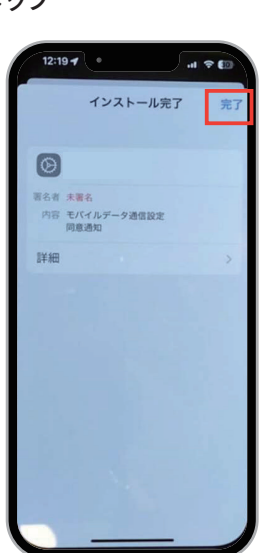

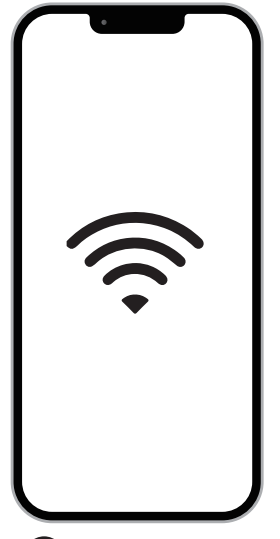

ご利用の端末を
Wi-Fi環境に接続

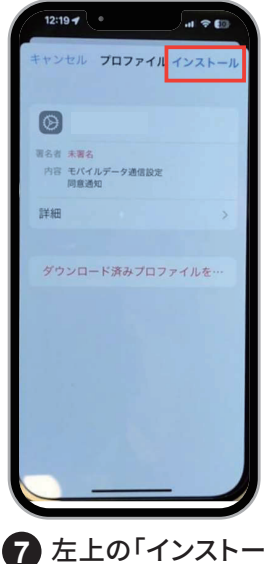

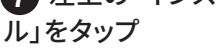

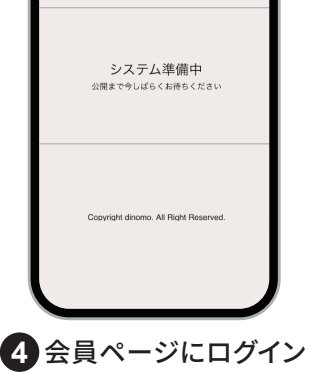

主意事項】 到着してからアクティベート手続きを行って

™ ききが完了しますが、20時以降は

今月のご利用状況

し、アクティベートを行う

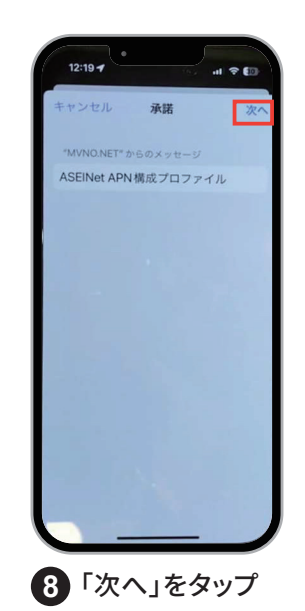

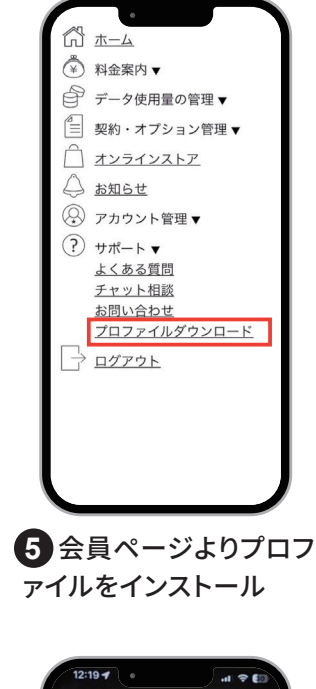

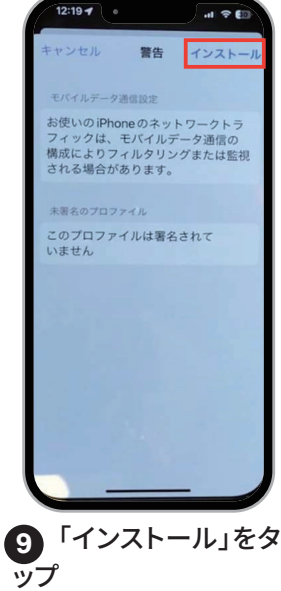

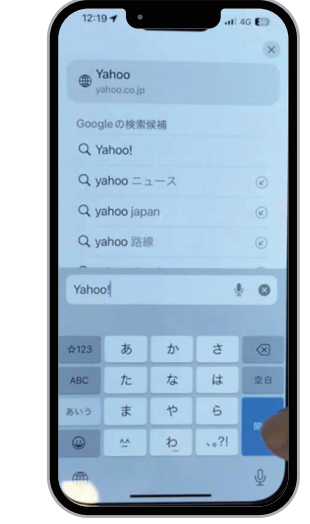

10 右上の「完了」を タップ

1 ドコモ音声データの開通確認。Wi-FiをOFFにし、 インターネットが利用できるかSafariで確認 iOS 楽天 eSIM 設定 開通マニュアル

必ず 事前準備マニュアル ⇒ ドコモ ⇒ 楽天 の順番で設定を行ってください。

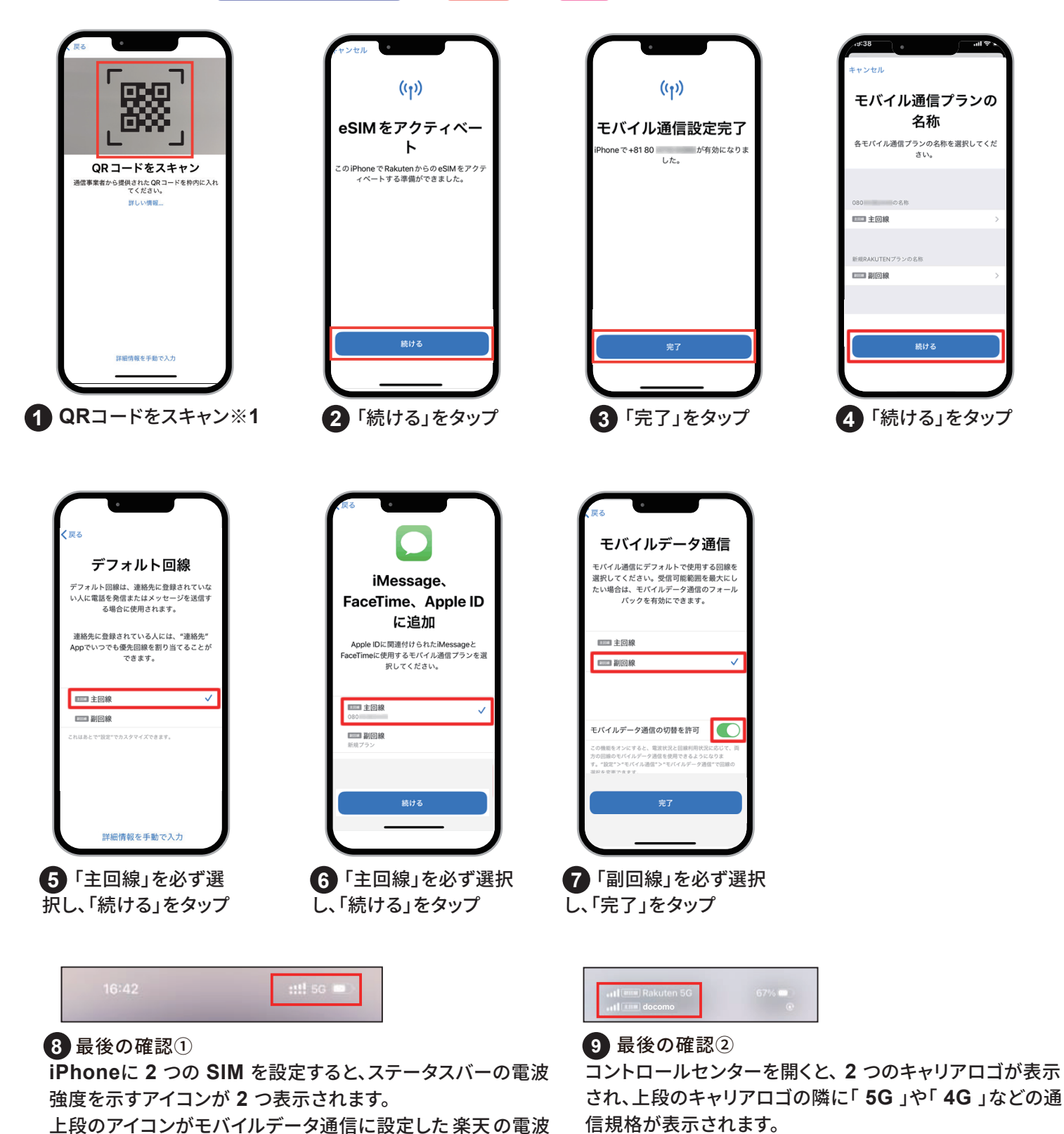

▲ 楽天回線(副回線)を先にスマートフォンに設定し、その後にドコモ回線の設定を行うと楽天回線が圏外になりま す。そのため、ドコモ回線を設定後に楽天回線を設定いただくか、事前準備マニュアルを実行後に再度ドコモSIM設 定をお試し下さい。

強度です。

※1【QRコードが読み込みが出来ない場合】 QRコードはデフォルトのアプリケーションで読み取りください。また「QRコードをスキャン」が許可されているか確認ください。 い。【設定⇒カメラ⇒QRコードをスキャン】 iOS 楽天 SIM 設定 開通マニュアル

モバイル通信

プランの名称

各モバイル通信プランの 名称を選択してください。

+81 90-1234-4321

+81 90-5678-8765

□□□ 主回線

💷 仕事

必ず 事前準備マニュアル ⇒ ドコモ ⇒ 楽天 の順番で設定を行ってください。

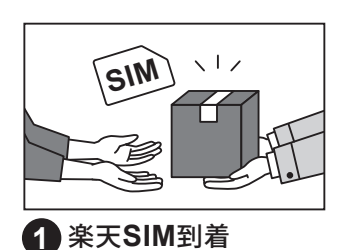

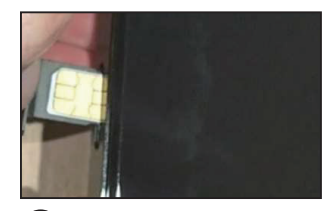

 電源をOFFにし、楽天 SIMに差し替えてくだ さい。

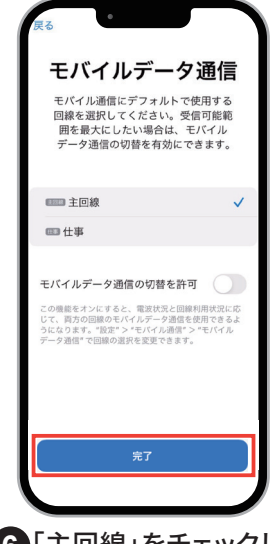

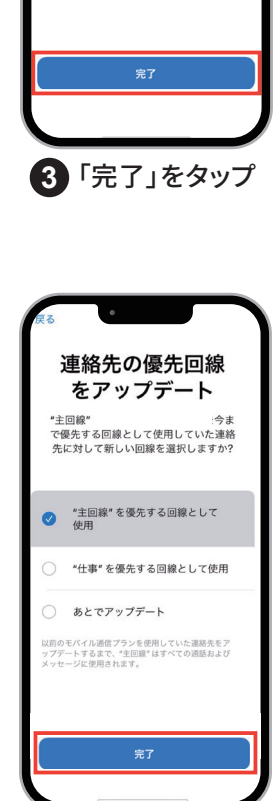

6「主回線」をチェックし、 「完了」をタップ

7「主回線を優先する 回線として使用」をチェ ックし、「完了」をタップ

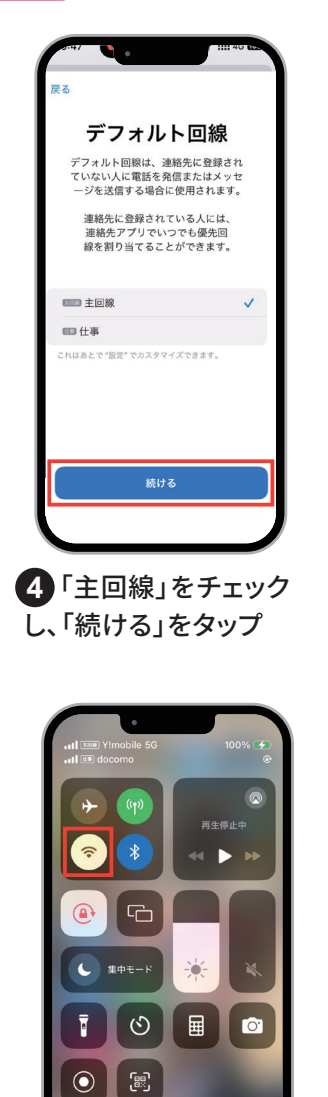

8 WiFiをOFF

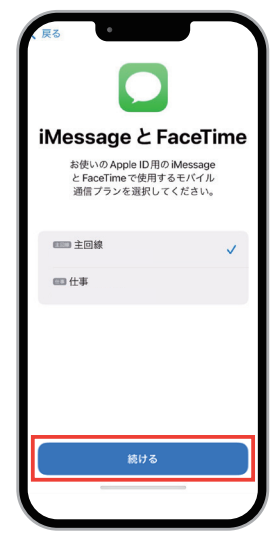

5「主回線」をチェック し、「続ける」をタップ

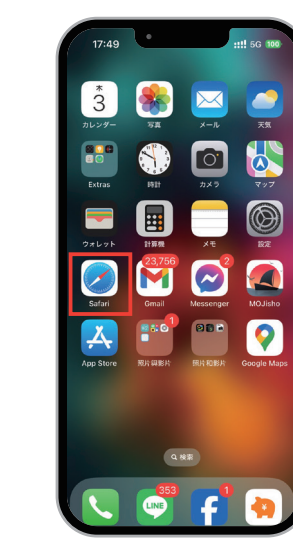

9 インターネットが利用 できるかSafariで確認